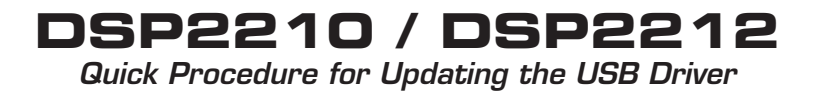

1. Once the Atlas Sound DSP Series software is installed, click the shortcut labeled DSP Soundmasking Control shown in Figure 1.

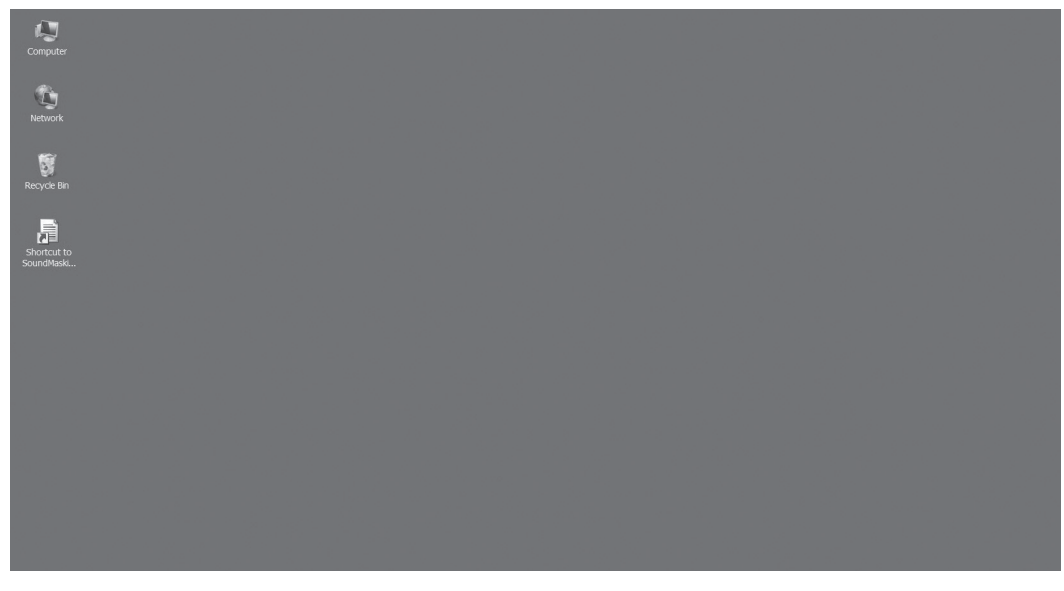

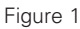

2. The software should open and auto find the unit, shown in Figure 2. If the software does not auto find the unit, then the USB driver may require updating.

| Atlas Sound                                                                                                    |                                                                                                    |      |                                            |  |  |
|----------------------------------------------------------------------------------------------------|----------------------------------------------------------------------------------------------------|------|--------------------------------------------|--|--|
| 🖉 Atlas So                                                                                                    | ound                                                                                                  | I    | DSP Series Masking Control Software        |  |  |
| File Help                                                                                                    | Manual toles                                                                                          |      | ×                                          |  |  |
| System Diagram                                                                                                    | Found 1 units Search again                                                                            |      |                                            |  |  |
| LINE 1         TONI           UIPE 2         TONI           UIPE 2         TONI           MAGE         TONI           MCC         COMPRESS           NETHONS         TONI           TECCO         COMPRESS           NODE1         VEL           NODE2         VEL           NODE2         VEL | Unit Type MAC/Pert<br>MicroMaskitSerial COM5                                                          | Name | Run Time Details                           |  |  |
| NOSE RAMP                                                                                                    | Unit Name Database: (none loaded)<br>Load Unit Name Database File<br>Save Unit Names to Database File |      | Name/Rename this unit Connect to this unit |  |  |
|                                                                                                    |                                                                                                    | 1    | Exit                                       |  |  |
|                                                                                                    |                                                                                                    |      |                                            |  |  |
|                                                                                                    |                                                                                                    |      | Ready                                      |  |  |

Figure 2

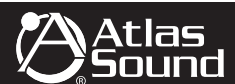

## DSP2210 / DSP2212

Quick Procedure for Updating the USB Driver

- 3. If an error message occurs regarding updating the USB driver, follow these steps.
- 4. Click on "System" from the Control Panel screen.

| ç<br>djust your computer's settings |                                   |                                         |                                     | View by: Small kons 🔻             |
|-------------------------------------|-----------------------------------|-----------------------------------------|-------------------------------------|-----------------------------------|
| Action Center                       | Constrative Tools                 | 💿 Akamai NetSession Interface Control P | 🛶 Autodesk Plot Style Manager       | G<br>Jag Autodesk Plotter Manager |
| AutoPlay                            | Backup and Restore                | Biometric Devices                       | RtLocker Drive Encryption           | 📓 Color Management                |
| Credential Manager                  | Plate and Time                    | Default Programs                        | 🛒 Desktop Gadgets                   | 鐞 Device Manager                  |
| Devices and Printers                | 🖉 Display                         | C Ease of Access Center                 | Flash Player (32-bit)               | Folder Options                    |
| Fonts                               | Getting Started                   | NomeGroup                               | HP Quick Launch Buttons             | Indexing Options                  |
| Internet Options                    | 🔬 Java (32-bit)                   | - Keyboard                              | Location and Other Sensors          | () Mail (32-bit)                  |
| Mouse                               | Network and Sharing Center        | I Notification Area Icons               | NVIDIA Control Panel                | WIDIA nView Desktop Manager       |
| Parental Controls                   | Performance Information and Tools | Series Personalization                  | A Phone and Modern                  | Power Options                     |
| Programs and Features               | Recovery                          | 🍠 Region and Language                   | 🕷 RemoteApp and Desktop Connections | Sound                             |
| Speech Recognition                  | Sync Center                       | <ul> <li>System</li> </ul>              | L Taskbar and Start Menu            | Troubleshooting                   |
| User Accounts                       | Windows CardSpace                 | Windows Defender                        | Windows Firewall                    | Windows Mobility Center           |
| Windows Update                      |                                   |                                         |                                     |                                   |
|                                     |                                   |                                         |                                     |                                   |
|                                     |                                   |                                         |                                     |                                   |
|                                     |                                   |                                         |                                     |                                   |
|                                     |                                   |                                         |                                     |                                   |
|                                     |                                   |                                         |                                     |                                   |
|                                     |                                   |                                         |                                     |                                   |
|                                     |                                   |                                         |                                     |                                   |
|                                     |                                   |                                         |                                     |                                   |
|                                     |                                   |                                         |                                     |                                   |
|                                     |                                   |                                         |                                     |                                   |

Figure 3

- 5. Locate the device manager on the computer in the Control Panel (Windows 7). Other versions of Windows may have a different screen than what is shown in Figure 4. What is important is to locate the device manager.
- 6. Click on the Device Manager link.

| 🔊 🖓 👻 🕶 Control Panel 🕶 Al 🕯         | Control Panel Items 🔻 System                                 |                                                     | ✓ Go Search Control Panel |
|--------------------------------------|--------------------------------------------------------------|-----------------------------------------------------|---------------------------|
| Control Panel Home                   | View basic information about                                 | it your computer                                    |                           |
| Device Manager                       | Windows edition                                              |                                                     |                           |
| Remote settings                      | Windows 7 Ultimate                                           |                                                     |                           |
| System protection                    | Copyright © 2009 Microsoft Corporation. All rights reserved. |                                                     |                           |
| Advanced system settings             | Service Pack 1                                               |                                                     |                           |
| ,                                    |                                                              |                                                     | E.                        |
|                                      | System                                                       |                                                     |                           |
|                                      | Rating:                                                      | 5.9 Windows Experience Index                        |                           |
|                                      | Processor:                                                   | Intel(R) Core(TM)2 Duo CPU T9300 @ 2.50GHz 2.50 GHz |                           |
|                                      | Installed memory (RAM):                                      | 8.00 GB                                             |                           |
|                                      | System type:                                                 | 64-bit Operating System                             |                           |
|                                      | Pen and Touch:                                               | No Pen or Touch Input is available for this Display |                           |
|                                      | Computer name, domain, and v                                 | workgroup settings                                  |                           |
|                                      | Computer name:                                               | mitekcorp                                           | 😌 Change settings         |
|                                      | Full computer name:                                          | mitekcorp                                           |                           |
|                                      | Computer description:                                        |                                                     |                           |
|                                      | Workgroup:                                                   | WORKGROUP                                           |                           |
|                                      | Windows activation                                           |                                                     |                           |
|                                      | Windows is activated                                         |                                                     | atkits . I                |
|                                      | Product ID: 00426-065-27                                     | 21475-86497 Change product key                      | genuine<br>Microsoft      |
|                                      |                                                              |                                                     | Learn more only           |
|                                      |                                                              |                                                     |                           |
|                                      |                                                              |                                                     |                           |
| See also                             |                                                              |                                                     |                           |
| Action Center                        |                                                              |                                                     |                           |
| Windows Update                       |                                                              |                                                     |                           |
| Performance Information and<br>Tools |                                                              |                                                     |                           |

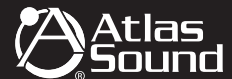

## DSP2210 / DSP2212

Quick Procedure for Updating the USB Driver

7. Click the "+" sign to expand the "Ports (COM & LPT)" section.

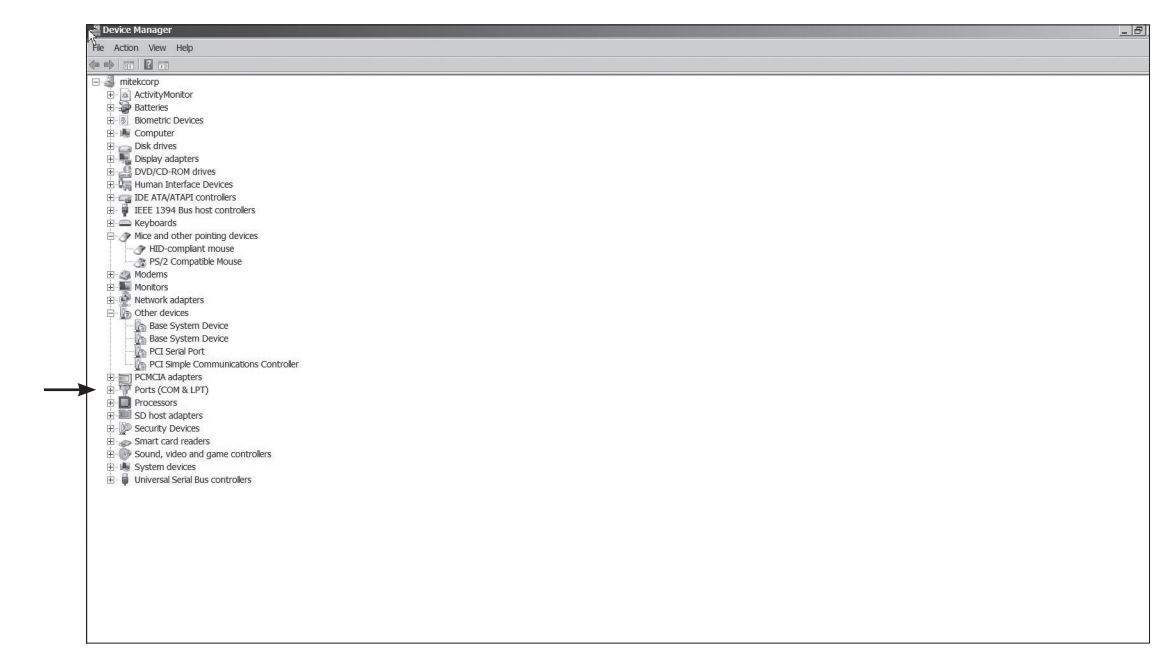

Figure 5

8. Mouse over the "USB Serial Port (COMX)" and right click.

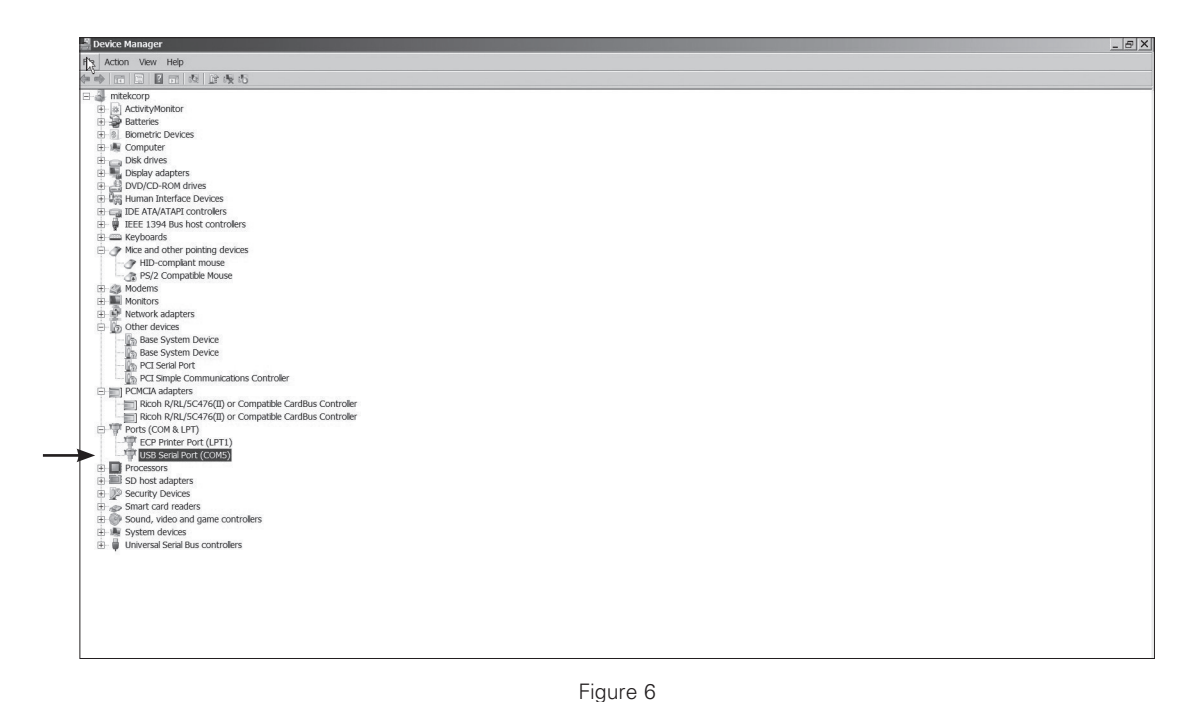

RevA 3/15

specs are subject to change without notice. ATS005127

AII

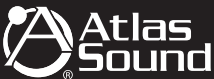

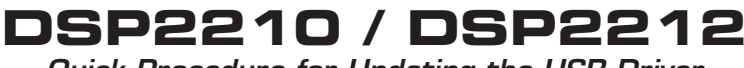

Quick Procedure for Updating the USB Driver

9. Select "Search Automatically" and the PC will install the necessary update.

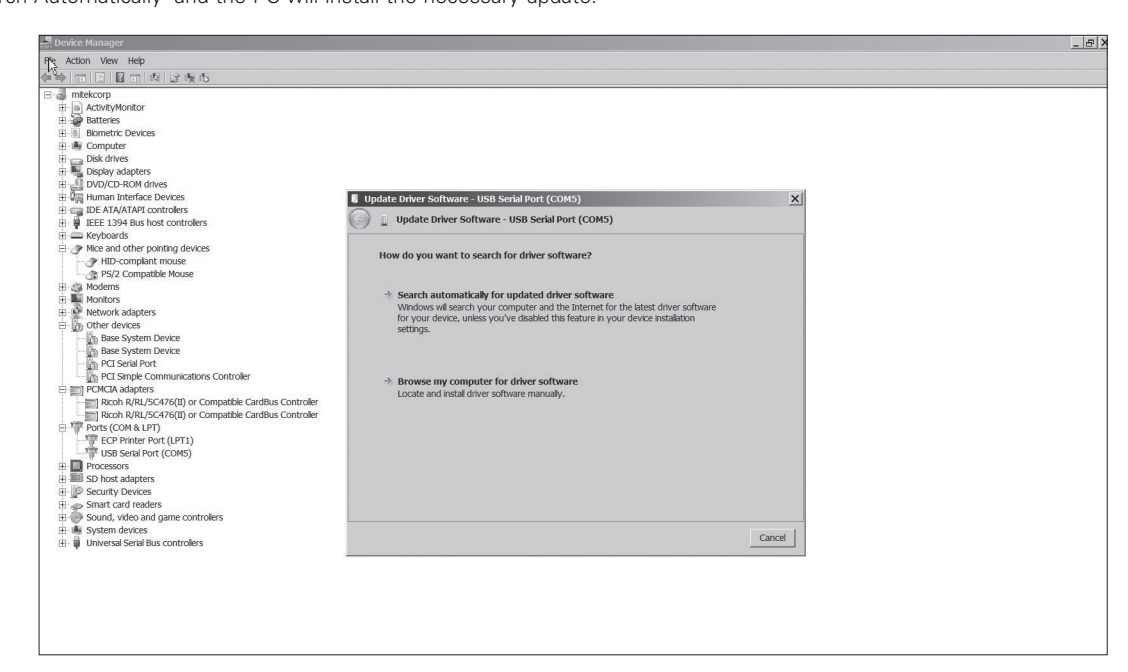

Figure 7

10. The PC may need to be restarted to complete the installation.

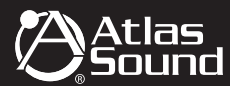